# Manual de Autogestión SIU GUARANI 3W

Perfil Alumno

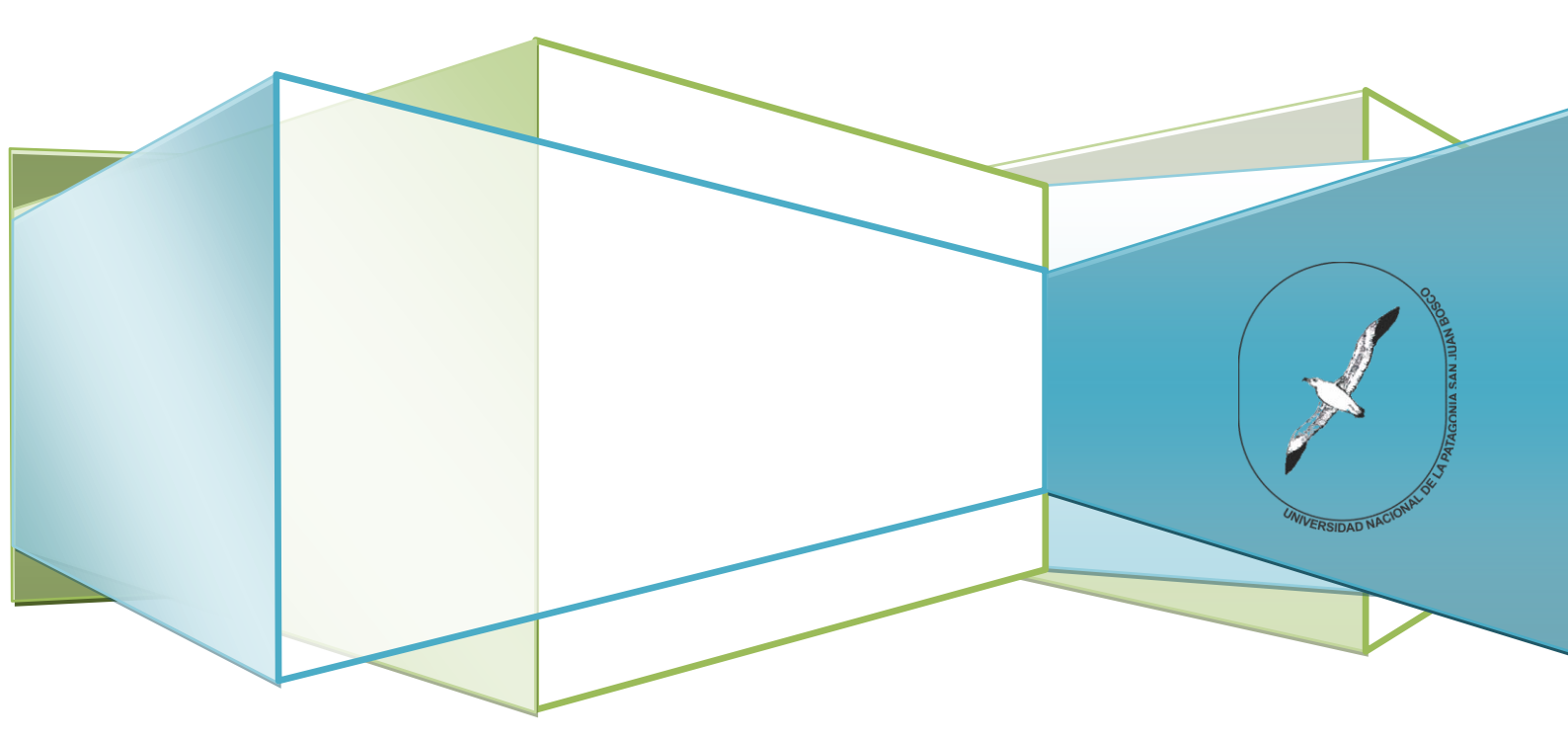

## Ingreso al sistema

Se accede al sistema desde la URL provista por la facultad.

Se les solicitará el usuario y la clave para su ingreso.

En caso de desconocerlos, se debe ir al enlace de la pregunta "¿Olvidaste la contraseña o sos usuario nuevo?". Este nos permitirá reenviar un correo a nuestra cuenta para restablecer la clave.

| SIUGUARANÍ<br>MODULO DE GESTIÓN ACADÉMICA |                          |                      |  |  |
|-------------------------------------------|--------------------------|----------------------|--|--|
| Acceso                                    | Fechas de Examen         | Horarios de Cursadas |  |  |
| Usuario                                   | á tus datos              |                      |  |  |
| Contraseña                                |                          |                      |  |  |
| Ingresar<br>¿Olvidaste tu                 | u contraseña o sos un us | uario nuevo?         |  |  |

Al ingresar correctamente el sistema mostrará una pantalla con las siguientes características:

| Inscripción a Materias Inscripción a Exámenes Reportes • Trámites • Perfit: Alumno •   Bienvenido   Períodos lectivos   I/ anual   • Tipo: Anual   • Tipo: Anual   • Stechas del periodo lectivo:   • Inicio: 15/03/2017   • Finalización: 04/08/2017   • Finalización: 04/08/2017   • Maremanol                                                                                                    |                                                                                                    |                                | Propuesta: Tecnico laboratorista unive 🔻                                          |  |  |
|----------------------------------------------------------------------------------------------------|----------------------------------------------------------------------------------------------------|--------------------------------|-----------------------------------------------------------------------------------|--|--|
| Bienvenido Períodos lectivos V anual                                                                                                    | Inscripción a Materias Inscripción a E                                                                                                    | Exámenes Reportes • Trámites • | Perfil: Alumno 👻                                                                  |  |  |
| Períodos lectivos       Encuestas pendientes       4         // anual       • MORFOLOGIA       • MORFOLOGIA         • Tipo: Anual       • MORFOLOGIA       • MATEMATICA         • Fechas del periodo lectivo:       • QUIMICA GENERAL       • MUMICA GENERAL         • Inicio: 15/03/2017       • Finalización: 01/12/2017         • Periodo de inscripción #1:       • Inicio: 01/03/2017         • Finalización: 04/08/2017       • Enero - Abril         W Agendalol       • an minicion 10 / 10 / 10 / 10 / 10 / 10 / 10 / 10 | Bienvenido                                                                                                    |                                |                                                                                   |  |  |
| I/ anual       • MORFOLOGIA       • Cuatrimestre         • Tipo: Anual       • MATEMATICA       • UIMICA GENERAL         • Fechas del periodo lectivo:       • QUIMICA GENERAL       • Hay materias que no aparecen en la grilla porque no tienen horario asignado         • Periodo de inscripción #1:       • Inicio: 01/03/2017       • Finalización: 04/08/2017         • Finalización: 04/08/2017       • Mareman en la grilla porque no tienen horario asignado                                                             | Períodos lectivos                                                                                                    | Encuestas pendientes 4         | Inscripciones                                                                     |  |  |
| • Tipo: Anual     • MALEMATICA     • QUIMICA GENERAL     • QUIMICA GENERAL     • La grilla porque no tienen     • horario asignado     • Finalización: 01/12/2017     • Finalización: 01/03/2017     • Finalización: 04/08/2017     • Finalización: 04/08/2017     • Agendalo1     • Martematica                                                                                                    | 1/ anual                                                                                                    | MORFOLOGIA                     | Cuatrimestre                                                                      |  |  |
| Finalización: 04/08/2017                                                                                                    | Tipo: Anual     MALEMATICA     MALEMATICA     GUIMICA GENERAL     Inicio: 15/03/2017     Finalización: 01/12/2017     Periodo de inscripción #1:     Inicio: 01/03/2017 |                                | Hay materias que no aparecen<br>en la grilla porque no tienen<br>horario asignado |  |  |
| We Agendalo!         ma         mi         ju         vi         s∳           8-13 hs                                                                                                    | • Finalización: 04/08/2017                                                                                                    |                                | Enero - Abril                                                                     |  |  |
| 8 - 13 hs                                                                                                    | 躍 Agendalo!                                                                                                    |                                | lu ma mi ju vi s�                                                                 |  |  |
|                                                                                                    |                                                                                                    |                                | 8 - 13 hs                                                                         |  |  |

- 1. Menú de operaciones: Si bien pueden variar las operaciones habilitadas, las básicas para el perfil alumno son la de inscripción a cursadas o exámenes, reportes para consultas, y la guía de trámites que se irán habilitando de a poco.
- Configuración de cuenta y bandeja de entrada: Accediendo al nombre personal de la esquina derecha podremos editar el correo o la clave de acceso, así como el perfil por defecto. Además, el sistema nos permite recibir notificaciones de comisiones y mesas de examen o del personal de facultad.
- 3. Perfil: en caso de tener más de un perfil (por ejemplo, ser docente y alumno de la institución), podremos cambiarlo desde esta opción.

#### Inscripción a materias

El primer menú que nos mostrará habilitado es el de inscripción a cursadas.

En el listado de la izquierda veremos las materias con comisiones habilitadas desde facultad, que estarán disponibles para inscribirse. Al seleccionar el nombre de la materia, se autocompleta el formulario del centro de la página con los datos de la comisión.

El botón inscribirse es para anotarse en la comisión. Este genera un comprobante que podemos descargar en cualquier momento.

| Buscar actividad          | × | PATOLOGIA (14028)                                                             |  |
|---------------------------|---|-------------------------------------------------------------------------------|--|
| Ver Todas Sólo inscriptas |   | BIOQUIMICA                                                                    |  |
| PATOLOGIA                 | Θ |                                                                               |  |
| TOXICOLOGIA               |   | Comisión: PATOLOGIA - 1/ anual     Cótedra: PATOLOCIA Instancias: Regularidad |  |
|                           |   | Cupo: Sin definir   Inscriptos: 4                                             |  |

También al finalizar la inscripción veremos un listado de todas las materias en las que nos inscribimos, con la posibilidad de darse de baja (habilitada si todavía es fecha de baja de inscripciones).

| Buscar actividad X<br>Ver Todas Sólo inscriptas<br>PATOLOGIA | Comenzar inscripción<br>← Seleccioná una actividad del listado para ver aquí las comisiones y subcomisiones a las que<br>te podés inscribir<br>Inscripciones activas |
|--------------------------------------------------------------|----------------------------------------------------------------------------------------------------|
| TOXICOLOGIA                                                  | INVESTIGACION EN SALUD Y BIOETICA - Cupo: Sin definir<br>INVESTIGACION EN SALUD Y BIOETICA                                                                           |
|                                                              | Mostrar comprobante ▼ X Dar de baja                                                                                                    |
|                                                              | HISTOLOGIA Y EMBRIOLOGIA - HISTOLOGIA Cupo: Sin definir<br>Y EMBRIOLOGIA                                                                                             |
|                                                              | Mostrar comprobante 🔻                                                                                                    |
|                                                              | 🗱 Dar de baja                                                                                                    |

## Inscripción a Exámenes

Otra opción de menú es la de Exámenes, donde vemos, tal como en el caso de cursadas, el listado de las mesas de examen habilitadas desde facultad.

Si seleccionamos una materia del panel izquierdo veremos los datos asociados a la mesa de examen., el llamado, tipo de inscripción (regular o libre), fecha, hora y docentes.

Seleccionamos el botón "Inscribirse" y nos anotamos en la mesa.

| Buscar actividad      | × | BIOLOGIA                                  |              |
|-----------------------|---|-------------------------------------------|--------------|
| Todas Sólo inscriptas |   | 24/10/2017 09:00                          |              |
| BIOLOGIA              | Ø | Turno: Turno Intermedio de Examen de 2017 |              |
|                       |   | Mesa: BIOLOGIA                            |              |
|                       |   | Llamado: 4to Ilamado                      |              |
|                       |   | Tipo de inscripción: Regular              |              |
|                       |   | Ubicación: Comodoro Rivadavia             |              |
|                       |   | Cátedra: BIOLOGIA                         |              |
|                       |   | Cátedra: BIOLOGIA<br>Docentes:            |              |
|                       |   |                                           | In a sili in |

Si la inscripción se realizó con éxito, veremos un cartel verde que nos indicará el número de la operación. Además podremos darnos de baja de la mesa (siempre que no haya pasado la fecha de fin de baja) o ver el comprobante de la operación.

| Inscripción a exámenes    | La inscripción se realizó con éxito en estado Aceptada y número de transacción 119682                                                                                                    |
|---------------------------|----------------------------------------------------------------------------------------------------|
| Buscar actividad 🗶        | BIOLOGIA                                                                                                    |
| Ver Todas Sólo inscriptas | 24/10/2017 09:00<br>Turno: Turno Intermedio de Examen de 2017<br>Tipo de inscripción: Regular<br>Ubicación: Comodoro Rivadavia<br>Mesa: BIOLOGIA<br>Llamado: 4to Ilamado<br>Cátedra: BIOLOGIA<br>Docentes: 1 |
|                           | Mostrar comprobante                                                                                                    |

#### Reportes

Dentro de los reportes que provee el sistema para realizar consultas, tenemos algunos como:

- Actuación provisoria: Aquí veremos las notas parciales que haya cargado el docente. Tales como las notas de cursadas, promociones y exámenes que se carguen previo al cierre del acta, o en una carga parcial (la cual habilita las inscripciones a exámenes de las materias o correlativas, previo a la entrega definitiva del acta).
- Encuestas pendientes y respondidas: la facultad podrá habilitar encuestas para evaluar el rendimiento académico o solicitar información de alguna cátedra. Estas pueden ser obligatorias (se le solicitará completar previo a la inscripción de cursadas o finales), o solo informativas. Si queremos ver las encuestas que tenemos habilitadas para responder, o respondidas, podemos ir a estas operaciones.
- Historia académica: Permite ver el conjunto de materias completas rendidas, como son finales, equivalencias totales y promociones, o en curso (estado de inscripción activo), pudiendo filtrar por diversas opciones, como aprobadas, promociones, en curso, etc.

| Filtre por:                                                       | Historia académica                                          |  |  |  |
|-------------------------------------------------------------------|-------------------------------------------------------------|--|--|--|
| Todos / Ninguno                                                   | Ver por Año Actividad/Reconocimiento Ingrese texto a buscar |  |  |  |
| Cursadas                                                          | HISTOLOGIA Y EMBRIOLOGIA (16144)                            |  |  |  |
| Promocionada Aprobada                                             | En curso - Inicio de dictado 31/07/2017 - Detalle           |  |  |  |
| Desaprobada Ausente / Libre                                       | INVESTIGACION EN SALUD Y BIOETICA (16141)                   |  |  |  |
| En curso                                                          | En curso - Inicio de dictado 31/07/2017 - Detalle           |  |  |  |
| Exámenes                                                          |                                                             |  |  |  |
| Aprobado Desaprobado                                              |                                                             |  |  |  |
|                                                                   |                                                             |  |  |  |
| Reconocimientos                                                   |                                                             |  |  |  |
| Equivalencias desaprobadas                                        |                                                             |  |  |  |
| <ul> <li>Aprobaciones por resolución</li> <li>Créditos</li> </ul> |                                                             |  |  |  |

- *Mis inscripciones:* podremos ver un listado de inscripciones a cursadas y exámenes actuales, con la posibilidad de generar el comprobante de la inscripción.

## Trámites

Este menú nos brinda herramientas para administrar nuestra información personal, realizar nuestra reinscripción (cuando se habilite la operación desde facultad), o solicitar certificaciones.

Estos datos personales pueden servir para otros servicios que brinde la universidad, como becas, o deportes. Por ello, solicitamos cada cierto tiempo comprobar que se encuentren actualizados.

| Mis datos personales                                                               |                                                                 | ✓ Confirma                                                                                                    |
|------------------------------------------------------------------------------------|-----------------------------------------------------------------|----------------------------------------------------------------------------------------------------|
| Datos personales<br>Domicilio                                                      | Tus datos se encuentran vigentes. De toda<br>"Confirmar" al fin | is maneras, si tenés algún dato para modificar, no olvides presionar el botón<br>Ializar para indicar que se encuentran actualizados. |
| Datos de contacto<br>Estudios                                                      | Datos personales                                                | Guarda                                                                                                    |
| Financiamiento<br>Datos laborales<br>Tecnología<br>Depotes                         | 9                                                               |                                                                                                    |
| Idiomas<br>Discapacidad<br>Actuación docente                                       | Situación familiar                                              | 4                                                                                                    |
| Actuación profesional<br>Allegados                                                 | Estado civil<br>Soltero •                                       | ¿Estás unido de hecho?                                                                                                    |
| Última confirmación: 30/05/2017                                                    | Cantidad de hijos Seleccione                                    | Cantidad de familiares a cargo Seleccione                                                                                             |
| Los campos marcados con (*) son<br>obligatorios.                                   | Situación de tu padre<br>Vive •                                 | Situación de tu madre Vive v                                                                                                    |
| Una vez que hayas actualizado tus datos,<br>presioná el botón <b>"Confirmar"</b> . |                                                                 |                                                                                                    |